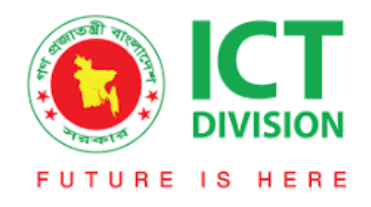

## **Health Information System**

## **Registration Manual**

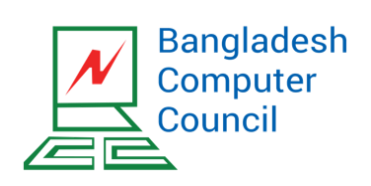

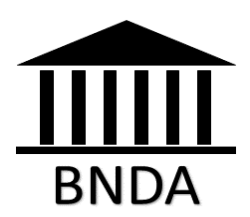

## Health Information System

## Go to the url: his.bcc.gov.bd

| V DIVISION                                                                                                    | Health Information System                                                              |                                                                                                    |
|----------------------------------------------------------------------------------------------------|----------------------------------------------------------------------------------------|----------------------------------------------------------------------------------------------------|
| 14/0/0                                                                                                    | ana ta Uaalth Information Cratan                                                       | Login                                                                                                    |
| Health Information System                                                                                                    | is a web based application that captures and preserves health                          | @ Official e-mail:                                                                                                    |
| profile of Employees (office                                                                                                    | zers/consultants) of ICT division and it's underlying agencies.                        | Official e-mail                                                                                                    |
| Employees will enter his/he<br>about summary of the employees                                                                                                    | er health profile in the system. System Admin will get to know ovees health condition. | Password:                                                                                                    |
| ,                                                                                                    | ,                                                                                      | Password                                                                                                    |
|                                                                                                    |                                                                                        |                                                                                                    |
| Features:                                                                                                    | eatures:                                                                               |                                                                                                    |
| <ul> <li>Health profile of Employees of ICT of</li> <li>Health related instructions during p</li> <li>Medical history of employees</li> <li>Easy and simple.</li> </ul> | of ICT division and it's underlying agencies.<br>during pandemic.<br>-s                | Forgot password?                                                                                                    |
|                                                                                                    | es                                                                                     | 🔳 Registration Manual                                                                                                    |
|                                                                                                    |                                                                                        | Important Links                                                                                                    |
| Need consultation wi<br>info here.                                                                                                    | th specialized doctor? Check Telemedicine service                                      | <ul> <li>Corona Tracer BD</li> <li>corona.gov.bd</li> <li>IEDCR</li> <li>DGHS</li> <li>কোন্ডিড-১৯ ট্র্যাকার</li> <li>সংক্রমণ বার্ডা অ্যাপ</li> </ul> |
| ght © Bangladesh Computer Council on b                                                                                                    | ehalf of Government of Bangladesh                                                      | Powered By                                                                                                    |

Fig 1: Home Page

This is the home page of Health Information System. Health Information System is a web based application that captures and preserves health profile of Employees (officers/consultants) of ICT division and it's underlying agencies. If you are new user, then click on the "REGISTER" (Red marked) button. It will redirect to the registration form. If you need to consult with a doctor there is a telemedicine information. You will get a list of specialized doctor with their contact information. In the homepage there is option for login, forgot password and important link.

|                                         | Health Information System             | Bangladesh<br>Computer<br>Council |
|-----------------------------------------|---------------------------------------|-----------------------------------|
|                                         | Registration                          |                                   |
|                                         | @ Official e-mail:                    |                                   |
|                                         | Official e-mail                       |                                   |
|                                         | Password:                             |                                   |
|                                         | Password                              |                                   |
|                                         | P Confirm Password:                   |                                   |
|                                         | Confirm Password                      |                                   |
|                                         | 🖴 Office:                             |                                   |
|                                         | <b>v</b>                              |                                   |
|                                         | Captcha:                              |                                   |
|                                         |                                       |                                   |
|                                         | A Back to Home                        |                                   |
| Copyright © Bangladesh Computer Council | on behalf of Government of Bangladesh | Powered By                        |

Fig 2: Registration Form

Registration form will be like this. You have to fill up this form with valid information.

|                                                        | Health Information System            | Bangladesh<br>Computer<br>Council |
|--------------------------------------------------------|--------------------------------------|-----------------------------------|
|                                                        | Registration                         |                                   |
|                                                        | Official e-mail:     abcd@bcc.gov.bd |                                   |
|                                                        | Password.                            |                                   |
|                                                        | Confirm Password:                    |                                   |
|                                                        |                                      |                                   |
|                                                        | Bangladesh Computer Council (BCC)    |                                   |
|                                                        | Captcha:                             |                                   |
|                                                        | Register<br>, Are Register           |                                   |
| Copyright © Bangladesh Computer Council on behalf of t | Sovernment of Bangladesh             | Powered By                        |

Fig 3: Registration form filled

Fill-up with your official email address (otherwise it won't work), as a verification email will be sent to this email address for verifying your user account. Use a strong password and select your office from dropdown menu. Then fill-up the captcha & click on the register button.

|                                                                   | Success                                                                             | Bangladesh<br>Computer<br>Council |
|-------------------------------------------------------------------|-------------------------------------------------------------------------------------|-----------------------------------|
|                                                                   | A confirmation email has been sent to your email address at abcx@bcc.gov.bd.        |                                   |
| abcx@                                                             | For your registration to be successful, you need to click the<br>confirmation link. |                                   |
|                                                                   | Close Go to Home                                                                    |                                   |
|                                                                   |                                                                                     |                                   |
|                                                                   | Contrim Password:                                                                   |                                   |
|                                                                   | 🚔 Office:                                                                           |                                   |
| Bangla                                                            | idesh Computer Council (BCC) ~                                                      |                                   |
|                                                                   | Captcha                                                                             |                                   |
|                                                                   | Register                                                                            |                                   |
|                                                                   | 🖨 Back to Home                                                                      |                                   |
| Copyright © Bangladesh Computer Council on behalf of Government o | f Bangladesh                                                                        | Powered By                        |

Fig 4: Successful Registration

After clicking a success popup will be shown and a confirmation mail will be sent to that given email address.

| IBM INotes 🛛 🗮 👤      | Samidhya Sarker 👻 🌗                                                                                                    |
|-----------------------|----------------------------------------------------------------------------------------------------|
| 🔀 Mail                | Mail-Inbox X 🕼 Health Infor X                                                                                                    |
| S <u>i.ii.y</u> Citer |                                                                                                    |
| BDMD01/BCC            | Reply ~ Reply To All ~ Forward ~ 🖿 ~ ★ ~ 🖆 🖆 More ~ 🖶 New ~ 🗎 ↑ ↓ Show                                                                                                    |
| Inbox (17)            | Health Information System: Account Confirmation his-admin@smail.bcc.gov.bd Tuesday, August 04, 2020 04:20PA                                                                                                    |
| Drafts                | To: Charles Charles Ch |
| Sent                  | Health Information System                                                                                                    |
| Follow Up             |                                                                                                    |
| All Documents         | Dependent Sir                                                                                                    |
| Junk                  | Respected Sir,                                                                                                    |
| Trash                 | Welcome to Health Information System. An account has been created under the following credential.                                                                                                    |
| <b>O</b> 1/1-11-1     | Email: sendity sectors @bcc.gov.bd                                                                                                    |
| Views                 | Please click this link to activate your account: http://114.130.54.174/activate/7117e4e47802686508f4fa1248c99d7c08a5ede0b2aca652/5e80b687aacb63f                                                                                                    |
| Folders               | If you are unable to open the link above, please copy the URL to the address bar of your browser and hit ENTER.                                                                                                    |
| • Tools               | You received this email because you recently created a new account or added a new email address. If you didn't create a new account with Health Information System,                                                                                                    |
| Other Mail            | please just ignore this mail, and you will not receive any other messages.                                                                                                    |
|                       | With Regards,<br>HIS Support Team                                                                                                    |

Fig 5: Activation link

You will receive an email like this. There will be an activation link. You have to click on the link to verify your account.

| Health Information System                                                    |
|------------------------------------------------------------------------------|
| Login                                                                        |
| Official e-mail:                                                             |
| Official e-mail                                                              |
| Password:                                                                    |
| Password                                                                     |
| Log In                                                                       |
| Register                                                                     |
| Forget password?                                                             |
|                                                                              |
| opyright © Bangladesh Computer Council on behalf of Government of Bangladesh |
|                                                                              |

Fig 6: Login

After verification login to Heath Information System with your email and password.